# LIEBER HABEN ALS (B)RAUCHEN

**10 JAHRE GARANTIE** AUF DIE GESAMTE KÜCHE INKL. E-GERÄTE

X CARE+KITCHEN

## Bei uns erleben Sie eine neue Welt der Absicherung

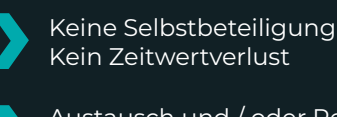

Austausch und / oder Reparatur von allen Geräten

All in Leistungen - mehr als eine Garantie

Einfache, digitale Schadensmeldung

Bis zu 10.000€ Leistung je Schadensfall

100% Ersatz zum Neuwert nach gleicher Art und Güte AVB Abschnitt AI Pkt. 8 u. Abschnitt A2 Pkt. 2

inklusive wasserführender Geräte sowie Dichtungen

, Schäden an Holz, Scharnieren, Arbeitsplatten, Emaille

Mit unserer neuen Web-App haben Sie Ihren Vertrag immer zur Hand und können ganz schnell und einfach den Schaden melden!

## Features der Web-App

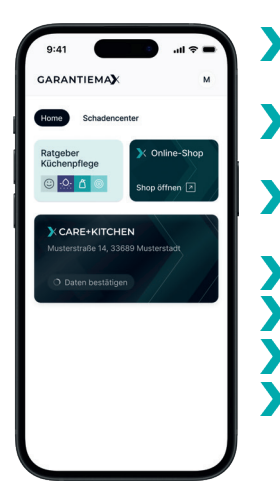

zu Ihrer Küche Details zu verbauten

alle Informationen

Ratgeber zur Küchenpflege

**F**-Geräten

Zubehör-Shop

Schadencenter

Status der Garantie
bald verfügbar:
Bedienungsanleitungen

Was passiert, wenn mal was passiert? Wir regeln das. Und zwar so:

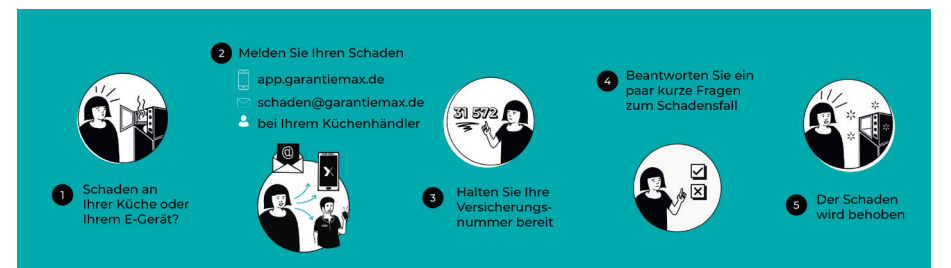

## Küche gekauft - und jetzt? Ihre Checkliste:

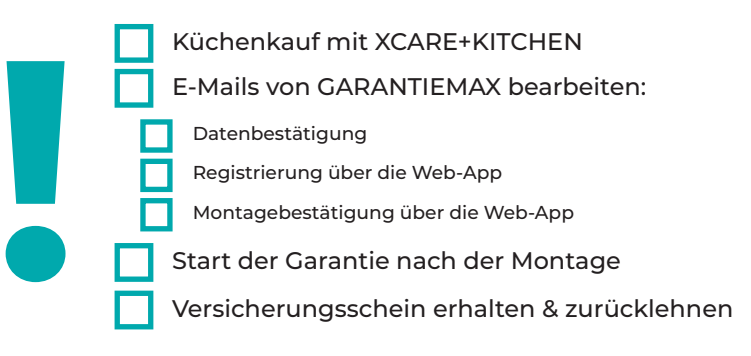

## Schritt für Schritt zur Web-App:

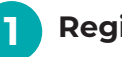

## Registrierung

Sie erhalten nach Abschluss Ihres Küchen-Kaufvertrags E-Mails von uns. In diesen E-Mails werden Sie zur Datenbestätigung aufgefordert, um anschließend Ihr Benutzerkonto bei GARANTIEMAX anzulegen. Sobald Sie Ihr Passwort vergeben haben, kann es losgehen.

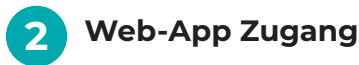

Um die GARANTIEMAX-App aufzurufen, tippen Sie auf Ihrem mobilen Endgerät die folgende URL ein: **app.garantiemax.de** Sie gelangen zur Login-Maske. Bevor Sie sich jedoch einloggen:

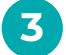

## Web-App zum Homescreen hinzufügen

IOS:

Website im Browser öffnen, auf Share-Button klicken, dann "Zum Home-Bildschirm".

Android:

Website im Browser öffnen, auf Drei-Punkte-Menü oben rechts klicken und "Installieren" auswählen.

## EINFACH. DIGITAL. SCHNELL.